## GERENCIA DE SEGUROS DE PERSONAS

**PROCESO CARNES VIRTUALES** 

### **CARNES DIGITALES**

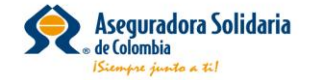

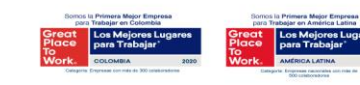

#### AL DIGITAR EL NUMERO DEL DOCUMENTO DE IDENTIDAD, DEL ASEGURADO, SE TIENE ACCESO AL CARNET

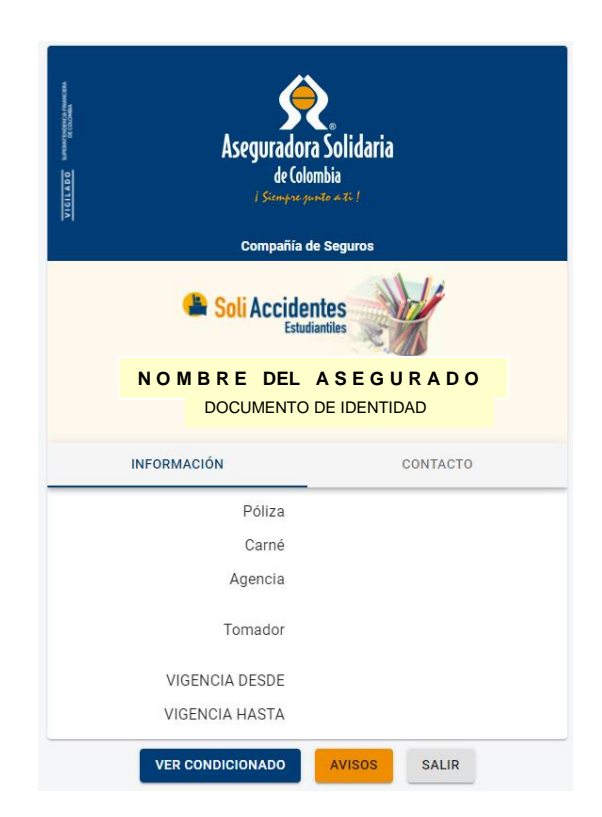

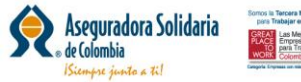

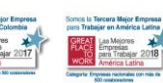

UNA VEZ ASEGURADORA SOLIDARIA REALICE EL PROCESO DE CARGUE DE LOS ESTUDIANTES SEGÚN BASE ENVIADA POR EL ASEGURADO, EL ESTUDIANTE DEBE INGRESAR AL LINK <u>https://solidariaapp.carnetdigital.syssastpa.com/</u>, PARA LA GENERACIÓN DE SU CARNET.

AL INGRESAR AL LINK SE VISUALIZARA:

| 🍅 Aseguradora Solidaria   |                                        |  |
|---------------------------|----------------------------------------|--|
| / Siempse punto a ti !    | DILIGENCIA EL NÚMERO DE IDENTIFICACIÓN |  |
| â                         |                                        |  |
| Carné digital             |                                        |  |
| Número de identificación* |                                        |  |
| INGRESAR                  |                                        |  |
|                           | _                                      |  |
| a Latina                  |                                        |  |

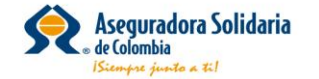

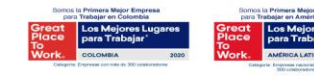

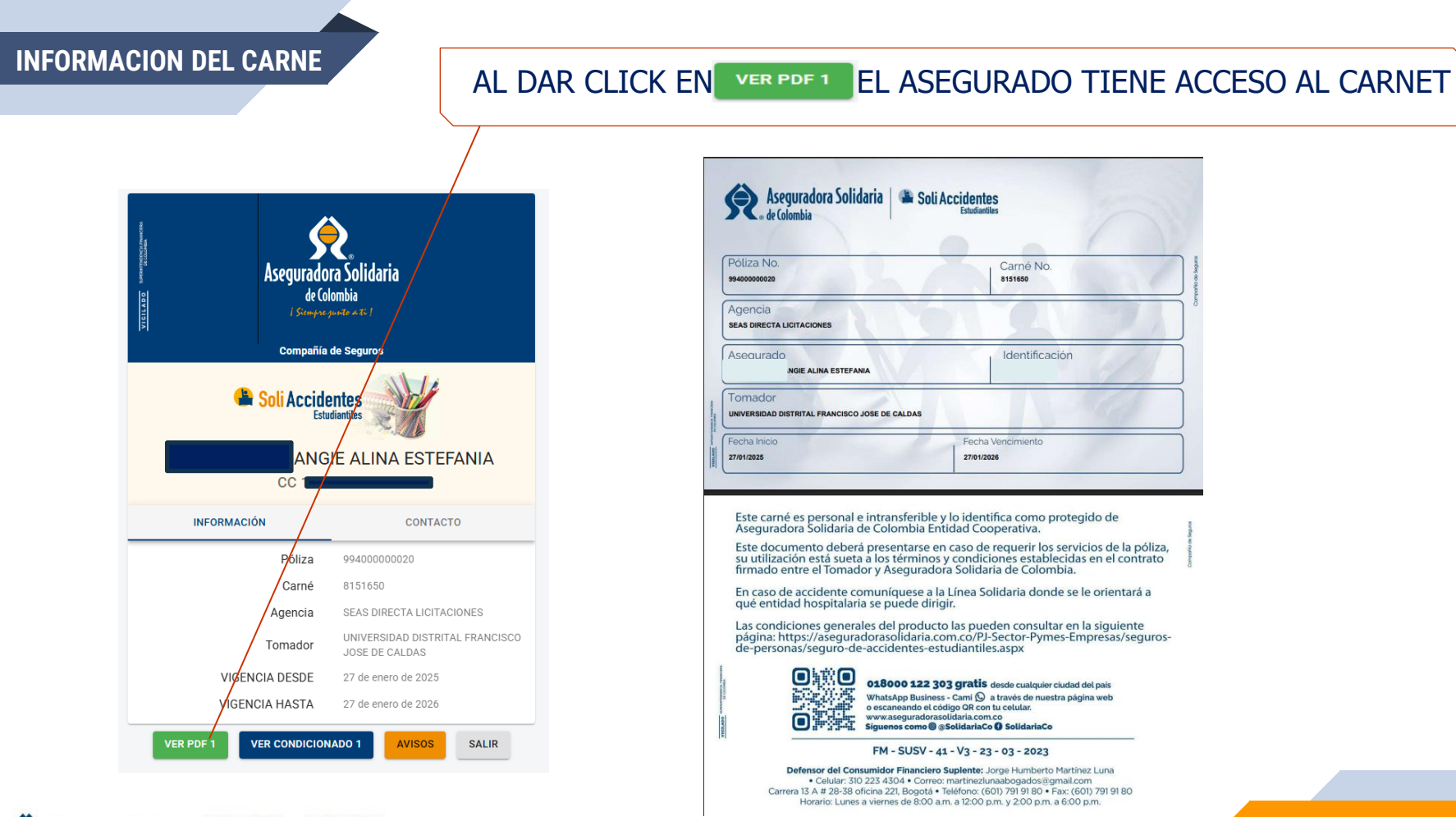

Aseguradora Solidaria de Colombia Stranyer guerdo a. 171

#### 5

#### INFORMACION DEL CARNE

#### AL DAR CLICK EN **CONTACTO** EL ASEGURADO CONOCERA LOS MEDIOS A TRAVES DE LOS CUALES PUEDE TENER INFORMACION DE LA PÓLIZA Y PROCESOS EN CASO DE SINIESTRO.

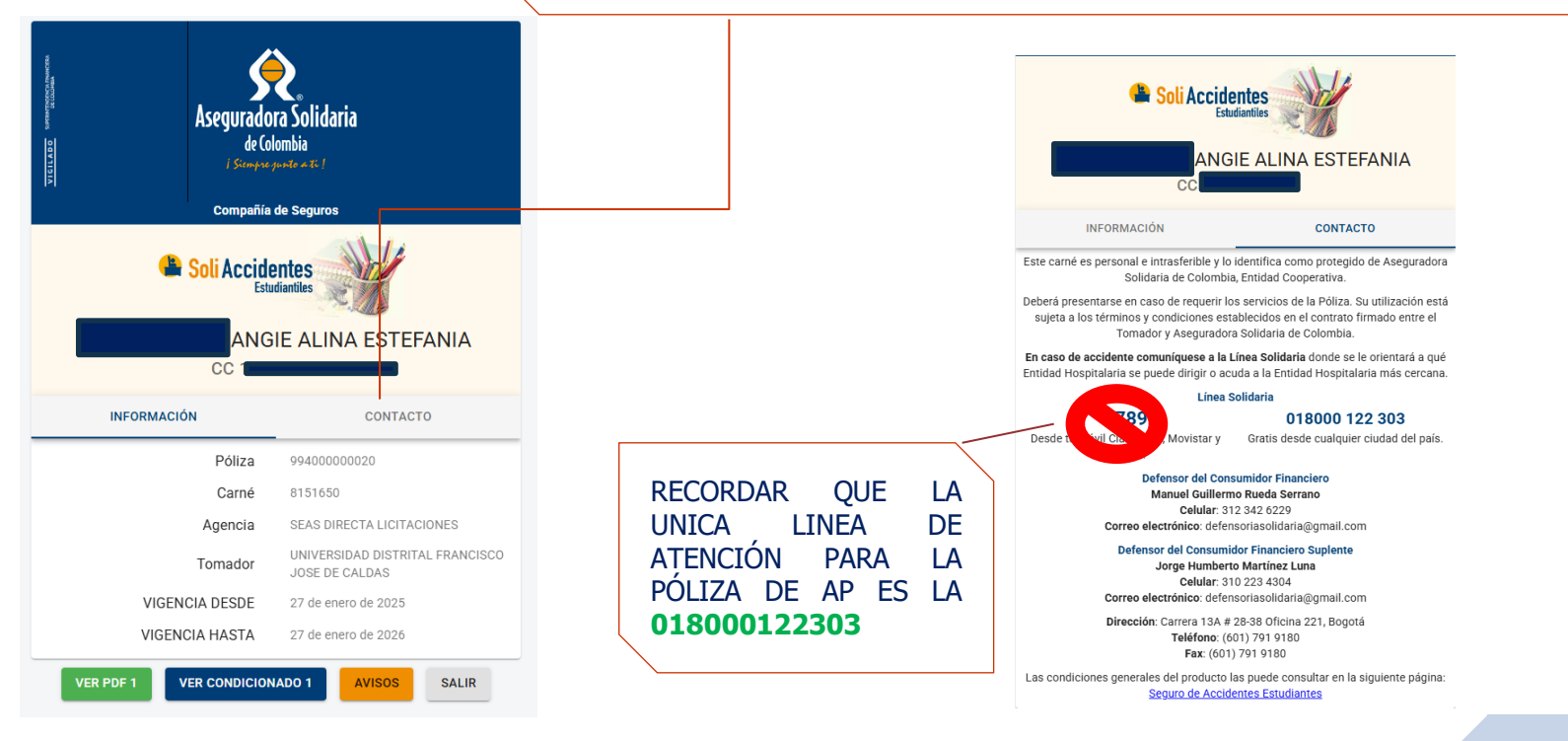

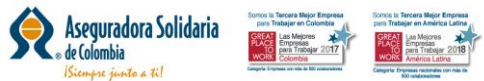

#### INFORMACION DEL CARNE

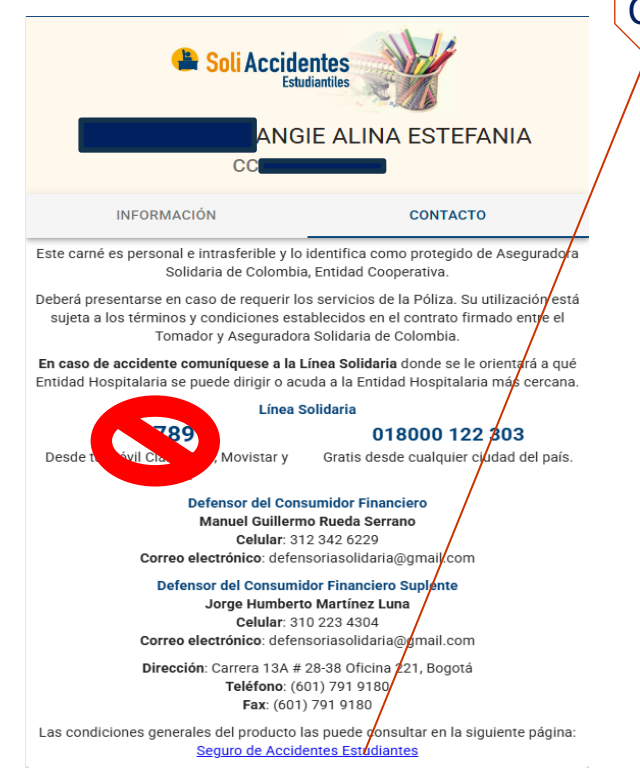

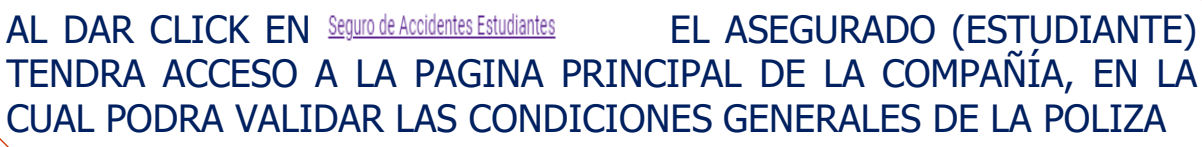

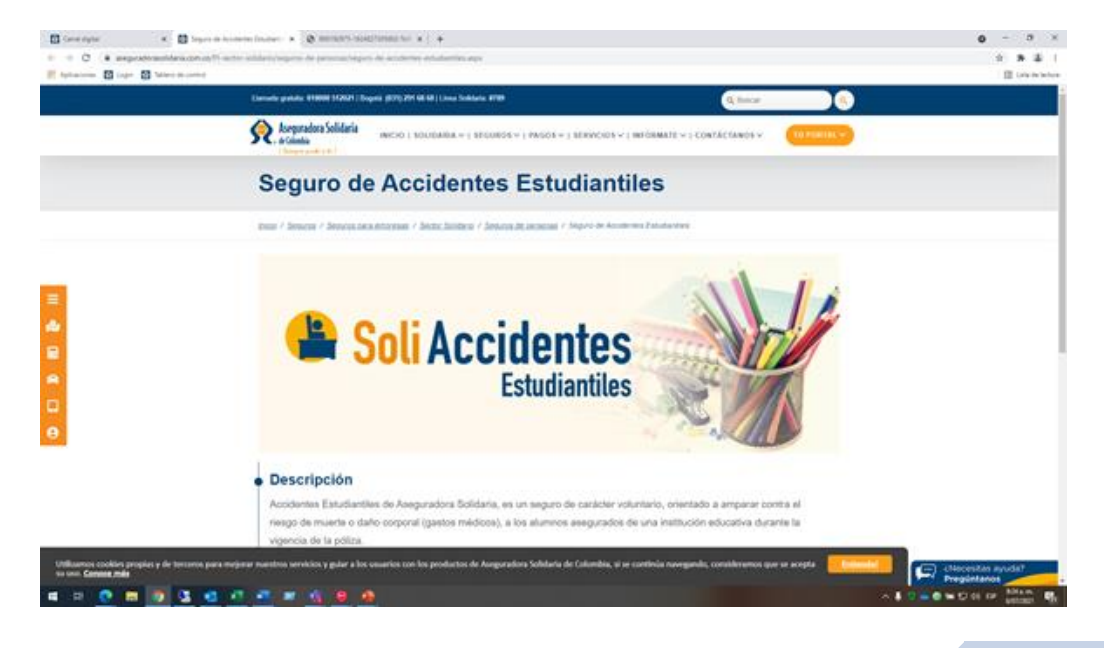

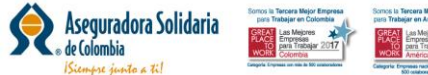

7

#### **INFORMACION DEL CARNE**

AL DAR CLICK EN

VER CONDICIONADO

EL ASEGURADO (ESTUDIANTE)

#### TIENE ACCESO A LAS CONDICIONES PARTICULARES DE LA POLIZA

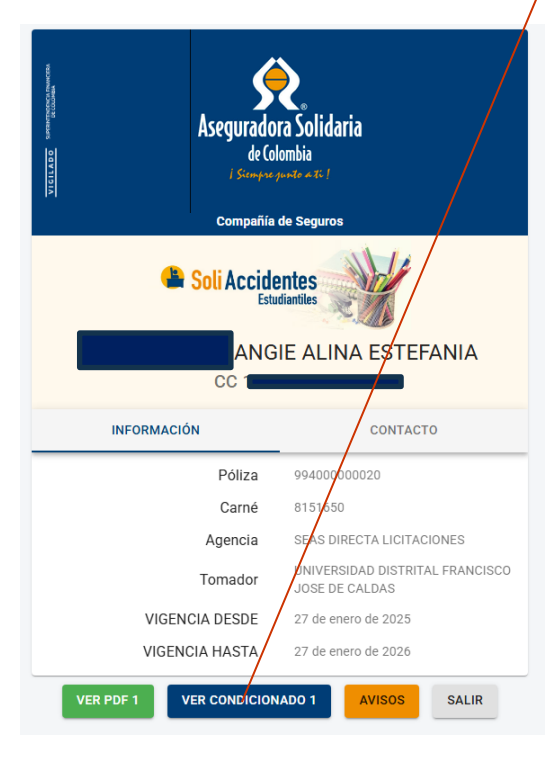

| 912060221-TxtPol-930-2-99400000020PDF                                                                           | 1 / 3   - 100% +   🗄 👌                                                                                                    |
|----------------------------------------------------------------------------------------------------|----------------------------------------------------------------------------------------------------|
|                                                                                                    | Asquradora Solidaria<br>de Calentia<br>NT MARDARASA<br>POLIZA SEGURO DE ACCIDENTES ESCOLARES                                                                                                    |
|                                                                                                    | DATOS DE LA PÓLIZA                                                                                                    |
| The second second second second second second second second second second second second second second second se | AGENCIA EMPEDIDORA SEAS BOGOTA DIRECTA LICITACIONES COR ADENCIA RAMO: No POLEA 99400000020 ANEXO: 0                                                                                                    |
|                                                                                                    | DATOS DEL TOMADOR                                                                                                    |
|                                                                                                    |                                                                                                    |
| 20 20                                                                                                    | ESTIDIANTES URIVERSIDAD DIS FRANCISCO JUSE DE CALDAS                                                                                                    |
|                                                                                                    | I LOS DE LEY                                                                                                    |
|                                                                                                    | TEXTO DE LA POLIZA                                                                                                    |
|                                                                                                    | SEGURO DE ACCIDENTES ESCOLARES ESUTIDANTES UNIVERSIDAD DISTRITAL FRANCISCO JOSÉ DE CALDAS.                                                                                                    |
|                                                                                                    | TOMADOR: UNIVERSIDAD DISTRITAL FRANCISCO JOSÉ DE CALDAS                                                                                                    |
|                                                                                                    | NIT: 899.999.230-7<br>VIGENCIA: DESDE EL 27 DE ENERDO DE 2025 A LAS 24:00 HORAS<br>HACTE FL 27 DE ENERDO DE 2025 A LAS 24:00 HORAS                                                                                                    |
|                                                                                                    | PRIMA FOR SEMESTRE FOR ALLMANCE 56.435.                                                                                                    |
|                                                                                                    | a<br>30.<br>Amparar contra el riesgo de Muerte Accidental así como los amparos descritos a continuación a los estudiante<br>60 al a Universidad vinculados mediante marricula académica.                                                                                                    |
|                                                                                                    | 2. Estudiantes asegurados<br>30.000 personas promedio por semestre.                                                                                                    |
|                                                                                                    | 3. Beneficiarios<br>Según formato de designación de beneficiarios propuesto por el oferente o los de Ley.                                                                                                    |
|                                                                                                    | 4. NOCALIDAD DE LA PÓLITA<br>Entre de prime presinte con una exisción inicial por presentre mainistrada por el Tomador con cada uno de<br>tendore de prime presinte con tratada, para las cuales generas contro de prime adicional, se a púrtar y con<br>cadedicio derarno la visencia contratada, para las cuales generas contro de prime adicional, se a puntar y con<br>cadedicio derarno la visencia contratada, para las cuales generas contro de prime adicional, se a puntar y con<br>cadedicio derarno la visencia contratada, para las cuales generas contro de prime adicional, se a puntar y con<br>puntar y contrata de actualmente atriculados es expetita el contro del senser correspondencia.                                                                                                    |
|                                                                                                    | 5. cobarturas y Linites Valor asegurado individual<br>Muerte accidental incluyendo cualquier cause y honicidio: Cuando dentro de los 180 dias comunes a l<br>ocurrencia de un accidente amparado para este seguro, el asegurado falleciere, la Aseguradora pagará a los<br>peneficiarios la totalidad de la suma individual asegurada 5 11,000,000 peneficiarios de la totalidad de la suma individual asegurada 5 11,000,000 peneficiarios de la totalidad de la suma individual asegurada 5 11,000,000 peneficiarios de la totalidad de la suma individual asegurada 5 11,000,000 peneficiarios de la totalidad de la suma individual asegurada 5 11,000,000 peneficiarios de la totalidad de la suma individual aseguradas 5 11,000,000 peneficiarios de la totalidad de la suma individual aseguradas 5 11,000,000 peneficiarios de la totalidad de la suma individual aseguradas 5 11,000,000 peneficiarios de la totalidad de la suma individual aseguradas 5 11,000,000 peneficiarios de la totalidad de la suma individual aseguradas 5 11,000,000 peneficiarios de la suma individual aseguradas 5 11,000,000 peneficiarios                |
|                                                                                                    | Incepacided Total y Permanente.<br>Proche de sinistro: Forch de estructuración con FCL igual o superior al 50%. Como consecuencia de Infermedad<br>estructura de la seguna de la seguna de la s                  |
|                                                                                                    | Transhillitación integral<br>se remebolars al asegurado hasta el limite indicado, los gastos de las asistencias tendientes a m<br>rehabilitación, si el asegurado como consecuencia de un accidente cubierto por la polía questare en atado<br>de estructurado que la Socia de estructurados no curan dentro de la signecia y os ese provocada por e<br>asegurado.                                                                                                    |
|                                                                                                    | 5 resemblaszási Comulsa médicas especializadas, valoración nutricional, valoración por pairologity apoy<br>familiar, maero por terepis ficio, cocepcional, del lengua y respiratoria, esamente de disposicio nur<br>electroficio/ójcion invalions y no levalives, stencion grupai de apoy, orientación familiar, especta-<br>natoria electroficio deloral, encodense ambiento de leumes puese cuancions y treguias respiratoria,<br>a 20.000,000 <sup>2</sup>                                                                                                    |
|                                                                                                    | 4 steapo biolopicos i tanción integral del pacienza que surfa accidence con reseap biologico, integrado para<br>initiarse a la tratamiento dello y hopelantino, in sistema en la constitución a suboticio que no estemano<br>dispositivo y control repertido despué del tratamiento, l'u- estemano de dispositivo y control repertido despué<br>dispositivo y control repertido despué del tratamiento, l'u- estemano de protocolo subsette este<br>dispositivo y control repertido despué del tratamiento, l'u- estemano de protocolo subsette este<br>dispositivo y control repertido despué del control de control de subotico de protocolo subsette este<br>del subotico y control repertido despué del control de control de subotico de protocolo subsette este<br>del subotico de la control de la control de la control de subotico de la control de la control de la protocol subsette de<br>la control de la control de la cont |
|                                                                                                    | Informadades Amparadas. Chorar, Poliosialitis, Baucamia, Tétanos, Escarlatina, Sida, VIH, Meningitis, Afección<br>Penal Crónica, Sindrareo Guillam Barrer, Luposa 5, 5,00,000 Auxilio Funerario por muerte acciónital: la indeminación por auxilio funerario se pagará a quien demuestra<br>est hempeficiario del asequando fallendio hesta el Vanta raorisdo en la holiza. 3 4,000.000                                                                                                    |

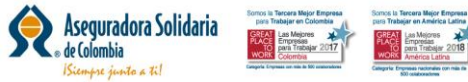

# GRACIAS

#### **PROCESO CARNES VIRTUALES**